# eFundi Tutorial: Test & Quizzes How do I add a question to a question pool

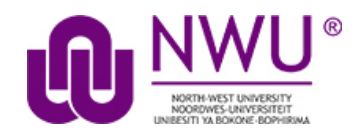

A question pool consists of questions developed in advance and saved for use in assessments.

### Step 1: Go to Tests & Quizzes

Select the Tests & Quizzes tool from the Tool Menu in your site.

| ► | Lessons                |
|---|------------------------|
|   | Assignments            |
|   | Tests & Quizzes        |
|   |                        |
|   | Resources              |
|   | Resources<br>Gradebook |

If this tool is not visible on the left, is still needs to be added by the site Instructor.

For steps in adding a tool to your eFundi site access the tutorial on *How to add/remove tools on a site* from the <u>Support tutorial site</u>

#### **Step 2: Click Question Pools**

|--|

### Step 3: Select the pool

Select the pool that you wish to augment by clicking on its name

This tutorial is based on the Sakai 12 User Guide (English) created by Longsight available at: <a href="https://longsight.screenstepslive.com/s/4586/m/76781">https://longsight.screenstepslive.com/s/4586/m/76781</a>. Content is used are under a free-for-reuse license and additional permission has been obtained by the NWU.

| Question Pools                                        |                |               |           |                 |         |  |  |  |
|-------------------------------------------------------|----------------|---------------|-----------|-----------------|---------|--|--|--|
| Add New Pool   Import Pool   Transfer Ownership       |                |               |           |                 |         |  |  |  |
| Pool Name =                                           | <u>Creator</u> | Last Modified | Questions | <u>Subpools</u> | Remove? |  |  |  |
| AFRT 111<br>Add Subpool   Copy,   Move   Share        | NADINE SMIT    | 2020/04/21    | 3         | 3               |         |  |  |  |
| AFRT 211 Add Subpool   Copy,   Move   Share           | NADINE SMIT    | 2020/04/21    | 0         | 0               |         |  |  |  |
| ► I For new test<br>Add Subpool   Copy   Move   Share | NADINE SMIT    | 2019/07/22    | 1         | 3               |         |  |  |  |

## Step 4: Click Add Question

| Question Pool: AFRT 211  |             |                       |  |  |  |  |  |
|--------------------------|-------------|-----------------------|--|--|--|--|--|
| Pool Name                | AFRT 211    |                       |  |  |  |  |  |
| Creator                  | NADINE SMIT |                       |  |  |  |  |  |
| Department/Group         |             |                       |  |  |  |  |  |
| Description              |             |                       |  |  |  |  |  |
| Objectives               |             |                       |  |  |  |  |  |
| Keywords                 |             |                       |  |  |  |  |  |
| Update                   |             |                       |  |  |  |  |  |
| 0 Subpools               |             | Add Subpool   Preview |  |  |  |  |  |
| 0 Questions Add Question |             |                       |  |  |  |  |  |
| Remove   Copy   Move     |             |                       |  |  |  |  |  |
| Cancel                   |             |                       |  |  |  |  |  |

You will see the question pool details, and links for adding subpools and questions. In the Questions section, click the **Add Question** link on the right hand side of the screen.

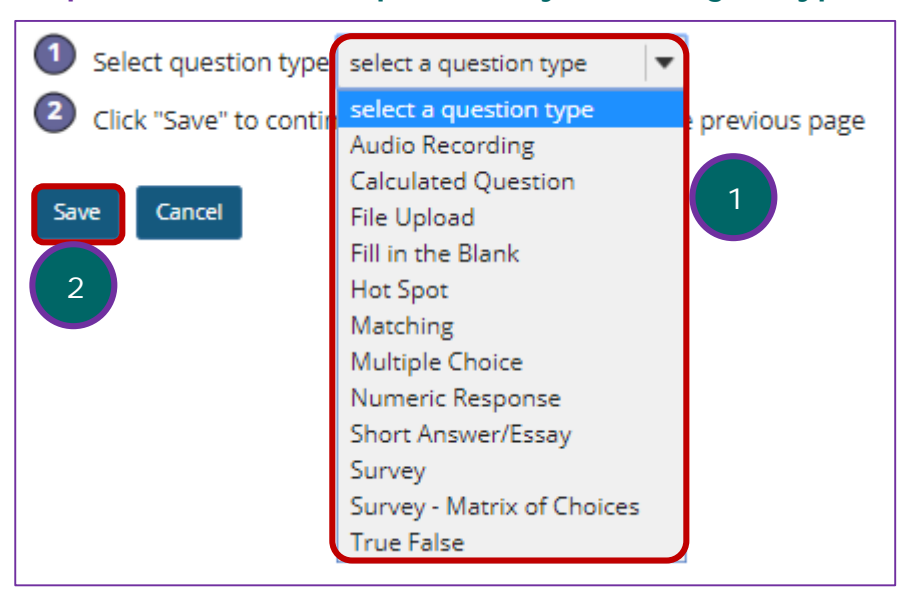

### Step 5: Create a new question by choosing its type

All of the standard question types are available in the drop-down menu. (See the help articles on individual question types for more information on adding specific types of questions to the pool.)

- 1. Select the type of question you want to add.
- 2. Click Save.